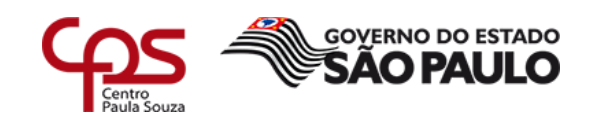

#### **ETEC JORGE STREET**

### TUTORIAL DE ACESSO AO TEAMS

Caro (a) aluno (a) Ingressante, seja bem-vindo (a) !

Para realização das aulas a distância utilizamos a plataforma MICROSOFT TEAMS

E para usar essa plataforma você precisará habilitar seu email institucional ex.: XXXX@etec.sp.gov.br

Assim que sua matrícula for efetivada, você receberá um email MICROSOFT com a definição do seu email institucional

# Seunome.sobrenome @etec.sp.gov.br e

**Senha provisória** e o link para ativação, primeiramente você precisa ativá-lo.

# ATENÇÃO

Se você não localizou esse e-mail, verifique também na sua caixa de SPAM e Lixo Eletrônico, caso não tenha recebido no seu e-mail pessoal o link para ativar o e-mail institucional, você precisará acessar o link abaixo, que também serve para resgatar a senha:

http://www.etec.sp.gov.br Assista o vídeo para habilitar seu email

ANTES ANOTE AS INFORMAÇÕES RECEBIDAS NO SEU EMAIL PESSOAL

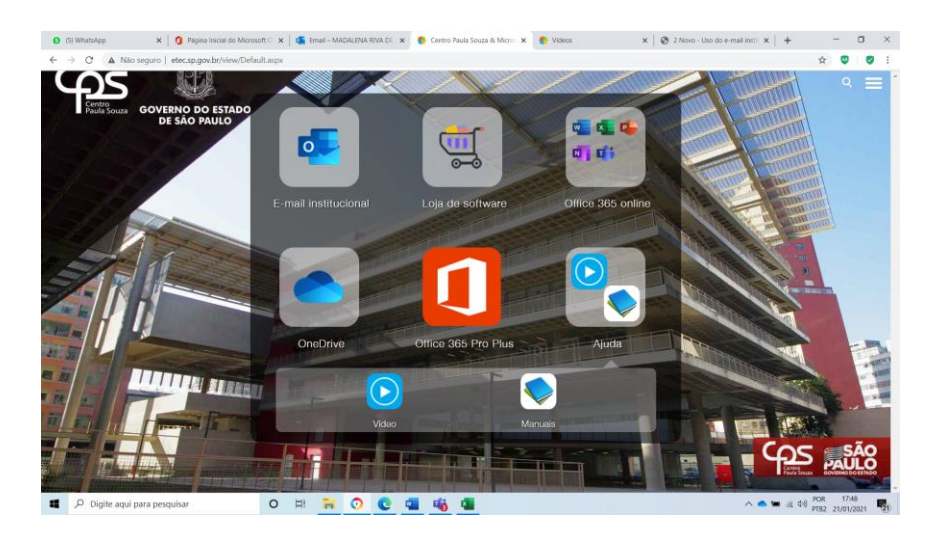

<u>Assim que você habilitar seu email institucional, você poderá entrar</u> <u>na PLAFORMA TEAMS para as aulas online.</u>

3. Para baixar o TEAMS, clique sobre OFFICE 365 / e clique sobre o

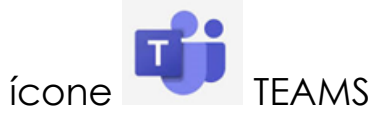

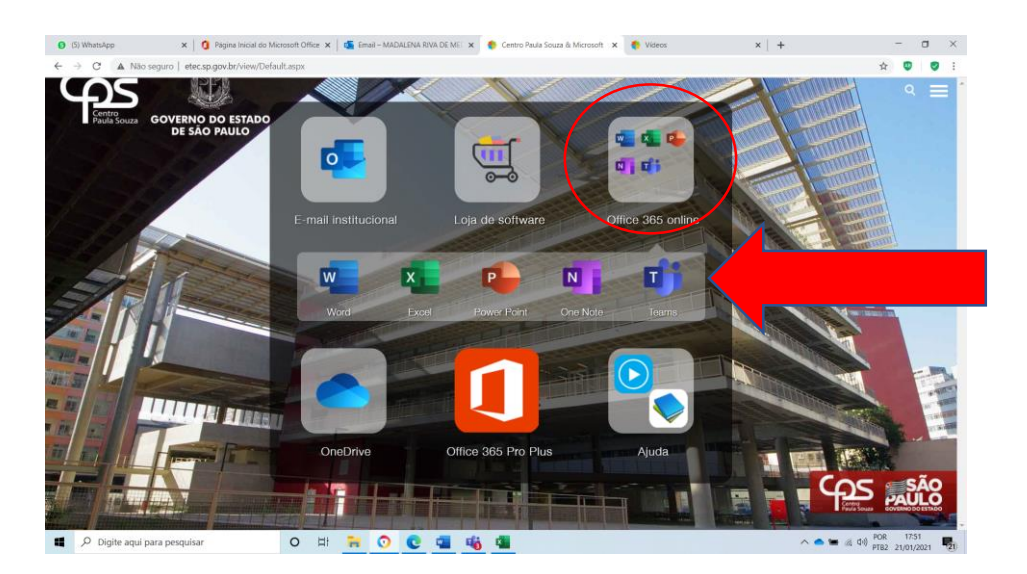

Os vídeos abaixo auxiliarão você no seu primeiro acesso ao Teams, utilizando:

- Celular: <u>https://youtu.be/v46QPsYWHiY</u>
- o Computador: <u>https://youtu.be/mqwAZoZ55I4</u>

Para acessar as aulas no primeiro dia de aula

Entre no TEAMS

- Login é email institucional
- Senha a que vc cadastrou quando habilitou seu email institucional (se vc esqueceu, acesse <u>www.etec.sp.gov.br</u>)

Abra o MICROSOFT TEAMS no computador ou celular -

veja como assistindo os vídeos tutoriais acima;

A) Clique em CALENDÁRIO e localize a reunião agendada na equipe AMBIENTAÇÃO

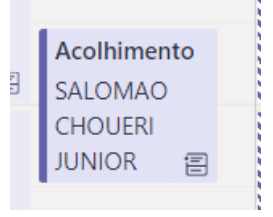

B) Clique sobre a reunião agendada no calendário e depois em **INGRESSAR** (lado direito superior da tela)

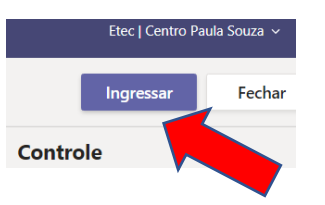

C) Quando abrir a tela , clique novamente em INGRESSAR AGORA!

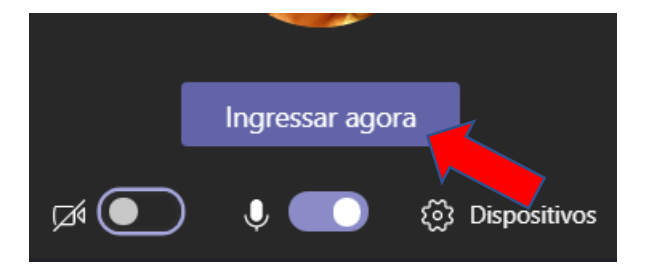

PRONTO ! VC JÁ ESTARÁ NA REUNIÃO DE ACOLHIMENTO !!

## SEJA BEM VINDO (A) !!

Entre uns 5 minutos antes.

Bom Curso !!!

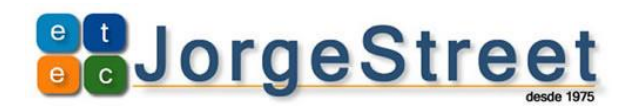

ETEC JORGE STREET

www.jorgestreet.com.br